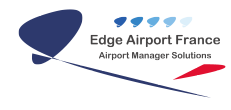

# CUSTOM TK302 : Manuel d'Installation

**Edge Airport France** 

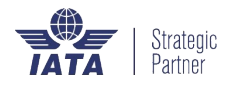

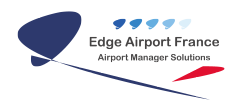

## Table des matières

| CUSTOM TK302 : Manuel d'Installation |  |
|--------------------------------------|--|
| Brancher l'imprimante                |  |
| Charger le papier                    |  |
| Régler le gabarit du papier          |  |
| Charger le papier                    |  |
| Edge Airport France                  |  |

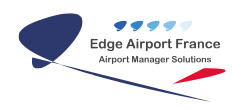

# **CUSTOM TK302 : Manuel d'Installation**

### **Brancher l'imprimante**

• Dévisser la vis située sur le côté gauche de l'imprimante.

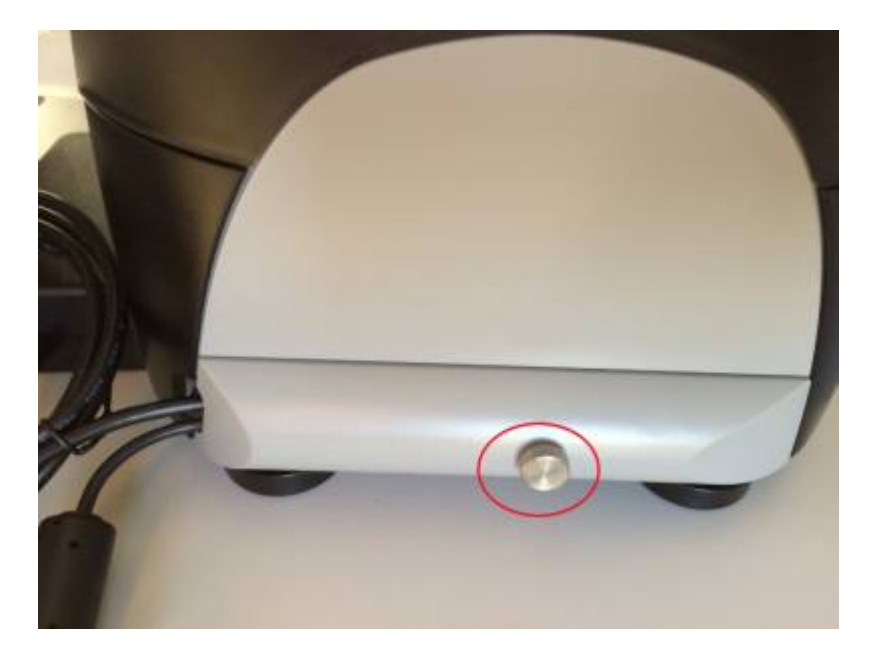

• Enlever le clapet de protection.

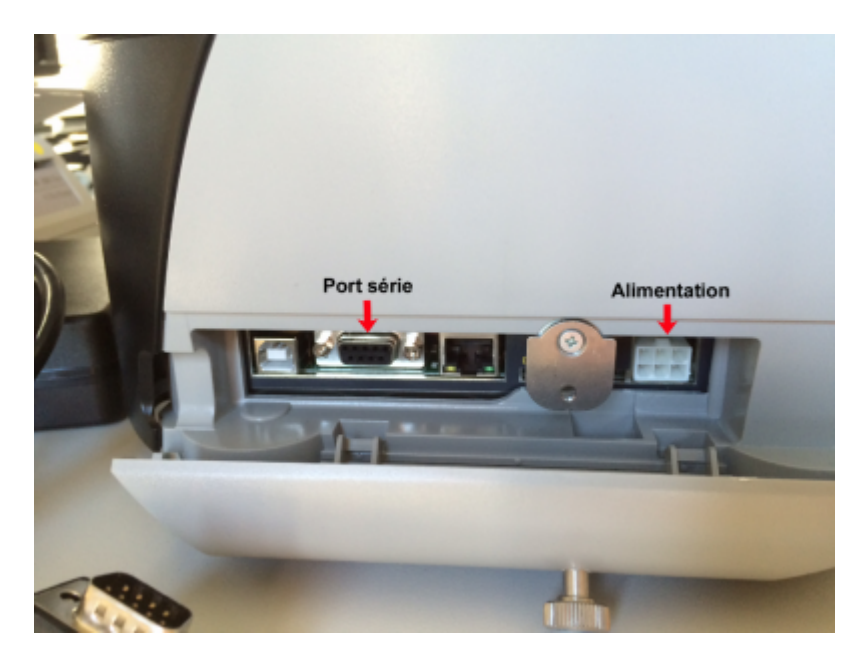

- Brancher le câble d'alimentation.
- Brancher le câble série.
- Faire passer les câbles dans l'endroit prévu à cet effet.

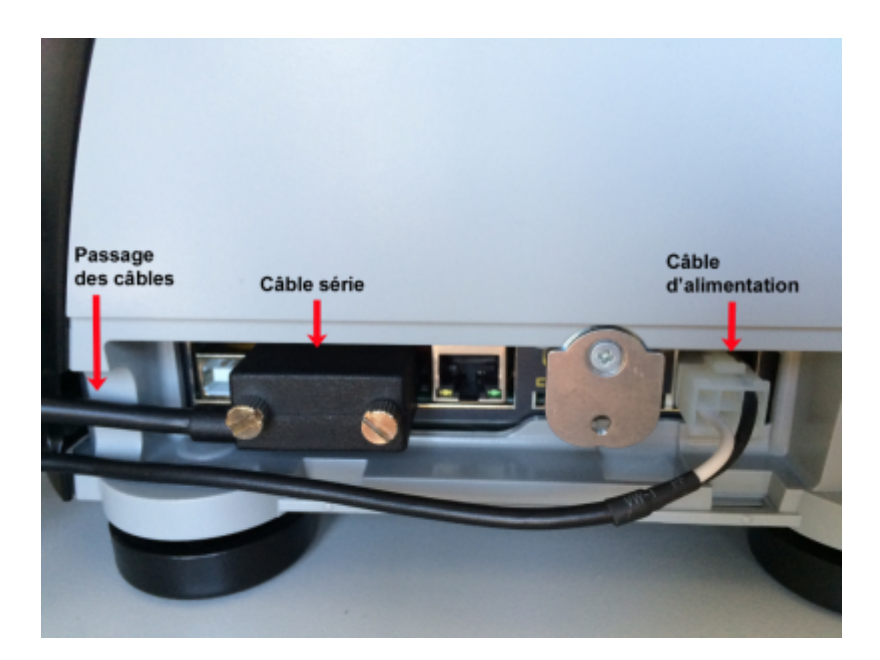

- Refermer le clapet.
- Relier le câble série à l'ordinateur.
- Brancher le câble secteur sur l'adaptateur puis sur le secteur.
- Appuyer sur l'interrupteur situé sur le câble d'alimentation pour mettre l'imprimante sous tension.

### **Charger le papier**

#### Régler le gabarit du papier

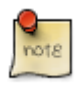

Le couvercle supérieur de l'imprimante est aimanté.

• Ouvrir le couvercle supérieur de l'imprimante.

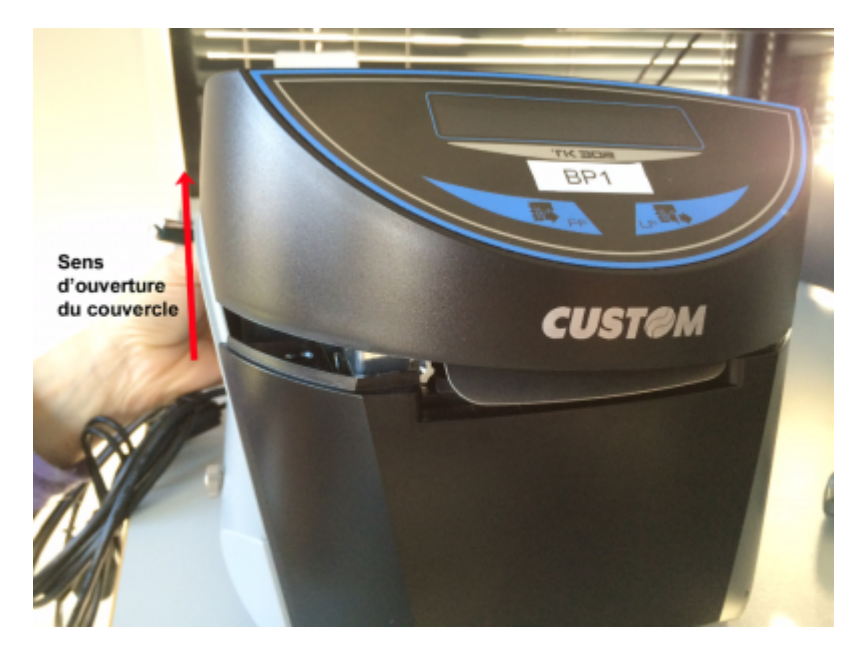

• Pousser le levier d'ouverture dans le sens indiqué par la flèche verte pour ouvrir le couvercle

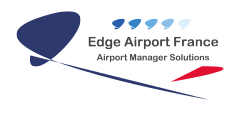

intérieur.

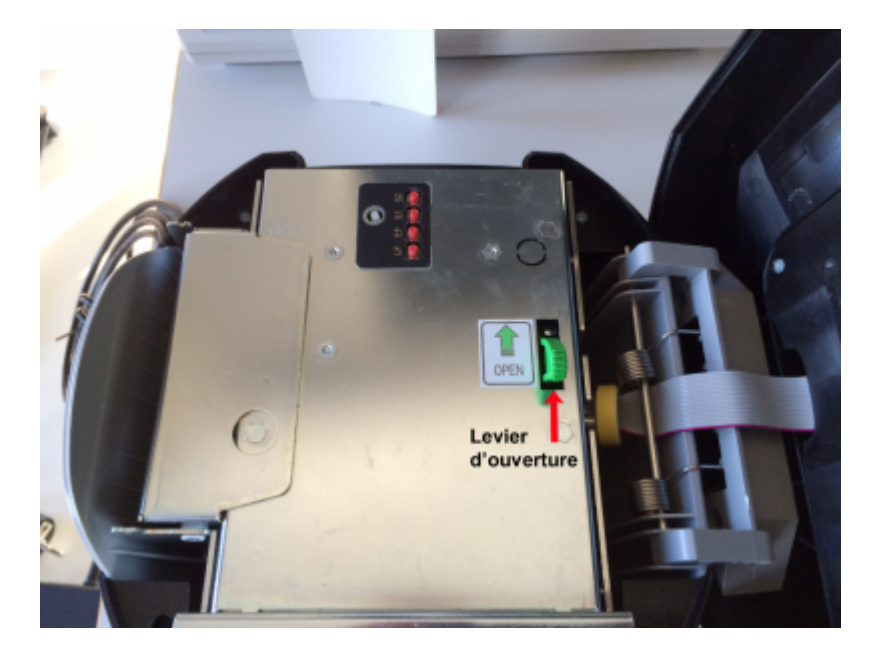

- Appuyer sur le levier à gauche pour déplacer les picots.
- Tout en maintenant le levier appuyé, déplacer les picots vers la droite ou la gauche en fonction de la largeur du papier.

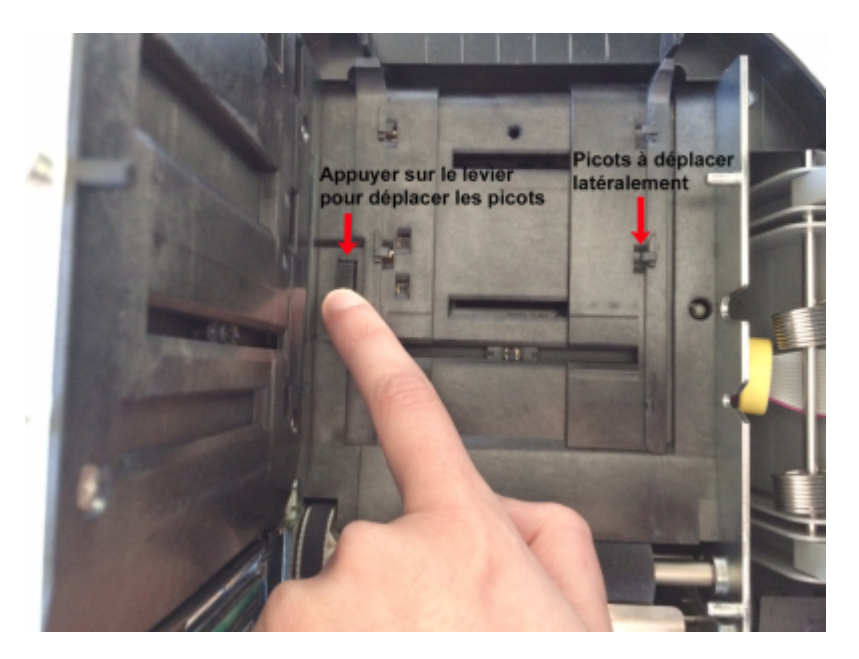

- Refermer le couvercle intérieur.
- Refermer le couvercle supérieur.

#### **Charger le papier**

• Glisser le papier dans l'espace prévu à cet effet, à l'arrière de l'imprimante.

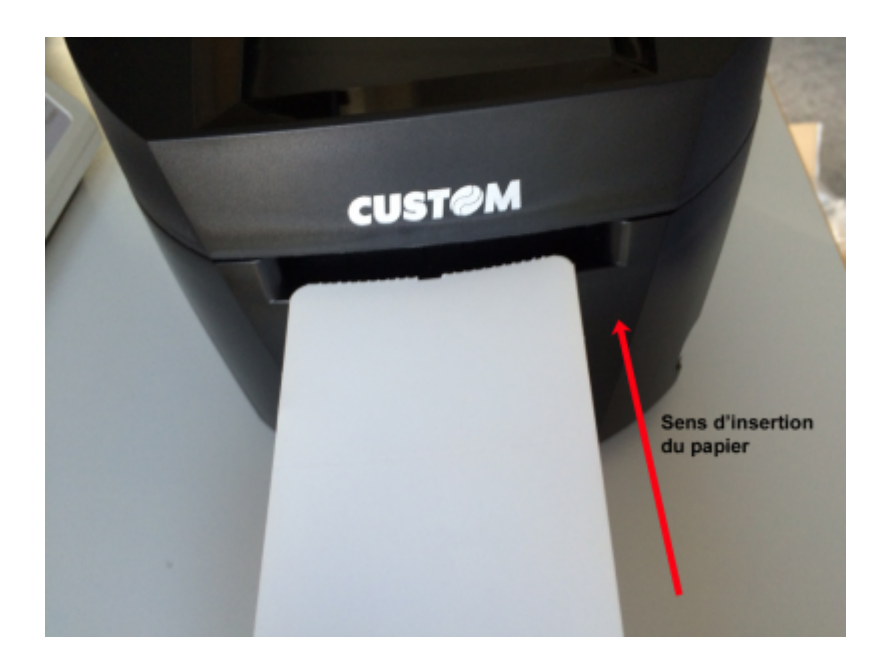

#### From: https://edgeairport.alwaysdata.net/wiki/ - **Documentation Embross (ex Edge Airport)** Permanent link:

Permanent link: https://edgeairport.alwaysdata.net/wiki/doku.php?id=guides:materiels:custom:tk302

Last update: 14/11/2016 16:56

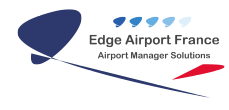

# **Edge Airport France**

## **Airport Manager Solutions**

Phone: +33 553 801 366

Service commercial : contact@edge-airport.com

Support technique : support@edge-airport.com

Edge Airport France SAS au capital de 150 000 €

RCS Bergerac 529 125 346 Les Lèches TVA : FR53529125346 / EORI : FR52912534600039

Tel: +33(0)553 801 366 contact@edge-airport.com www.edge-airport.com